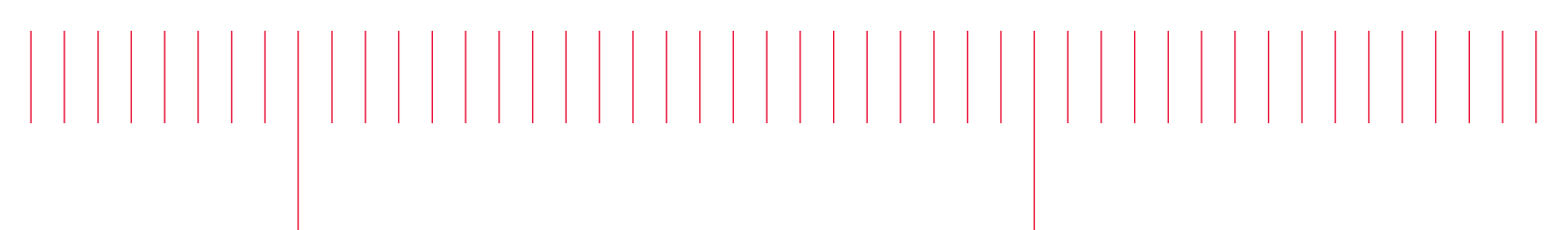

E6198B-01

# Modification Recommended Service Note

Supersedes: NONE

## E6198B Keysight Switch/Load Unit (SLU)

E6198B-FG TS-5400 Switch/Load Unit

Serial Numbers: MY51090166 - MY58240461

**The Problem** – The existing QuickUSB driver (version 2.14/2.15.1) used with the E6198B Keysight Switch/Load Unit (SLU) via the USB interface, is causing memory leak and resulting in aborted tests.

Parts Required: NONE

#### ADMINISTRATIVE INFORMATION

| ACTION<br>CATEGORY:   | [[]] ON SPECIFIED FAILURE<br>[X] AGREEABLE TIME                                                                                                    | STANDARDS<br>LABOR: 0.25 Hours                                                                                |
|-----------------------|----------------------------------------------------------------------------------------------------|----------------------------------------------------------------------------------------------------|
| LOCATION<br>CATEGORY: | <ul> <li>[X] CUSTOMER INSTALLABLE</li> <li>[X] ON-SITE (active On-site contract required)</li> <li>[X] SERVICE CENTER</li> <li>[X] CHANNEL PARTNERS</li> </ul> | SERVICE: [[]] RETURN USED [[]] RETURN<br>INVENTORY: [[]] SCRAP PARTS: [[]] SCRAP<br>[X] SEE TEXT [X] SEE TEXT |
| AVAILABILITY          | : PRODUCT'S SUPPORT LIFE                                                                                                    | NO CHARGE AVAILABLE UNTIL: ALWAYS                                                                             |
|                       | [[]] Calibration Required<br>[X] Calibration NOT Required                                                                                                    | PRODUCT LINE: QW<br>AUTHOR: ML                                                                                |

ADDITIONAL INFORMATION:

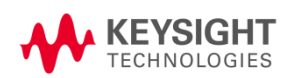

#### Situation:

During loop tests, exception errors may be generated in TestExec SL, whereby the system appears to be hanged and then failed with the error message as shown in the image below.

Unknown Error occurred. Could not find string for error code : o (Severity: 9) Unknown Error occurred. Could not find string for error code : o (Severity: 9) ... during Execution of Test NewTest2\_1\_[1]. Aborting Test NewTest2\_1\_[1] because of previous errors. Aborting Group 2nd loadcard because of previous errors.

The tests were aborted due to a memory leak in the QuickUSB driver (version 2.14/2.15.1) where there was a RAM buildup over time, preventing the system from continuing with the loop test. This memory leak issue can be resolved by updating the QuickUSB driver to version 2.15.2.

#### Solution/Action:

Update QuickUSB driver to version 2.15.2.

To check the version of the existing QuickUSB driver, go to "Device Manager" -> under "Universal Serial Bus Controllers" -> QuickUSB Module (right click) -> select "Properties"

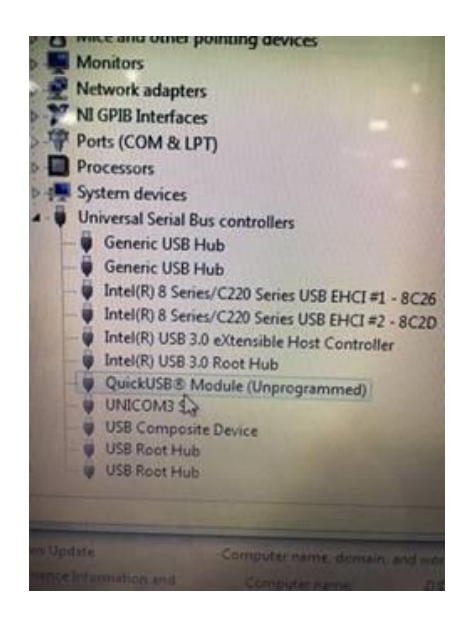

Here's simple guideline on the installation of Quick USB driver v2.15.2.

- 1. Uninstall the older version of the QuickUSB driver.
- 2. Download the installer for the latest QuickUSB driver v2.15.2 from the link below: https://github.com/BitwiseSystems/QuickUSB
- 3. Search for the latest version of QuickUSB driver version 2.15.2 under directory of "Downloads" > "QuickUSB-Driver-v2.15.2.zip"
- 4. Start installing the software.
- 5. Now you can continue to run the test with this latest version of QuickUSB driver.

### Revision History:

| Date        | Service<br>Note<br>Revision | Author | Reason for Change |
|-------------|-----------------------------|--------|-------------------|
| 25 Mar 2020 | 01                          | ML     | As Published      |
|             |                             |        |                   |
|             |                             |        |                   |